# Invoice Payment Portal Instruction for External Users

Before you follow the steps in this document, locate the following items:

- Department of General Services issued procurement document number
  - o Purchase Order Number begin with 7760-XXXXXXXXXXXX
  - o Contract (STD 213) Agreement Number XX-XXXXX
- If related to Statewide Emergency Support
  - o Mission Task Number
- If no procurement document is being issued
  - o DGS contact person information
  - o Record of request
- Invoice Document (Must attach at least one attachment)
  - PDF format (preferrable)
  - o Scanned image
  - o Excel/Word

#### Step 1

Log in to the DGS Shared Services Portal https://dgs.service-now.com/dgs\_ssp

#### Step 2

Click on Office of Fiscal Services from the categories list or Submit Invoice from the Popular Items

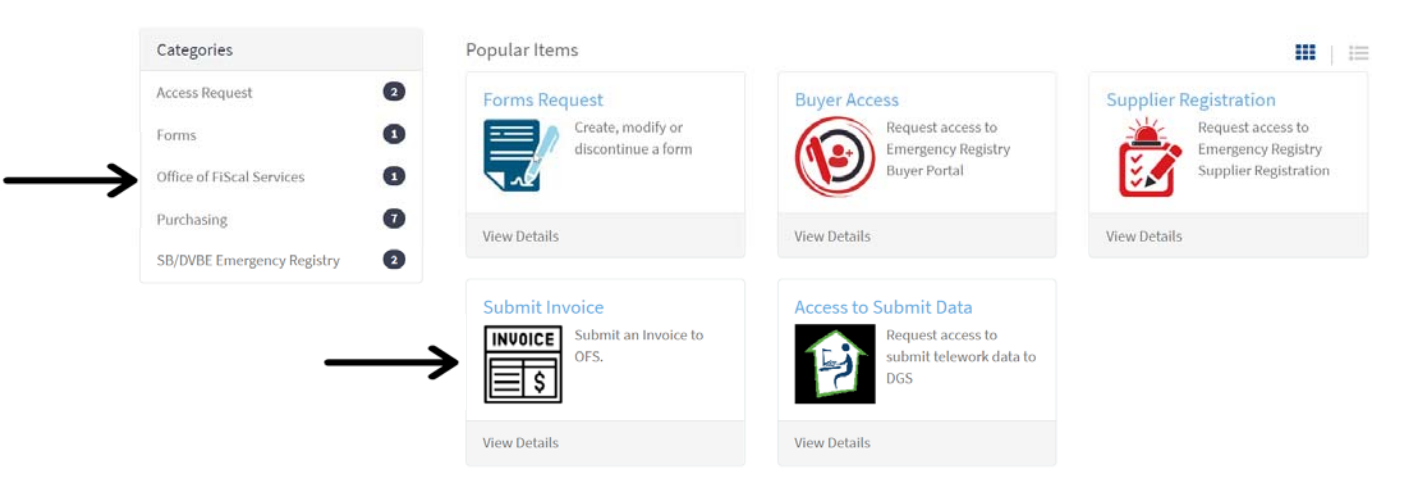

## Step 3

#### Getting started, complete all the required fields marked with \* asterisk

| lone                                                          |                  |
|---------------------------------------------------------------|------------------|
| Check if the Supplier name is different from the submitter of | company name     |
| Is your company a Certified Business?                         |                  |
|                                                               |                  |
| icurement Type                                                |                  |
| one                                                           |                  |
|                                                               | c                |
| None                                                          |                  |
| rchase Order                                                  |                  |
| reement Number                                                |                  |
| blic Work Construction                                        |                  |
| ase Agreement                                                 |                  |
| her                                                           |                  |
|                                                               |                  |
|                                                               |                  |
| Invoice Number 🔞                                              | * Invoice Amount |
|                                                               |                  |
| Invoice Date 🔞                                                | Credit Invoice   |
| YYYY-MM-DD                                                    |                  |
| omments                                                       |                  |
|                                                               |                  |
|                                                               |                  |
|                                                               |                  |

## Step 4

Review the submittal one final time, then click "Submit". Keep record of the Request Item number (RITM #). Refer to the RITM # when inquiring payment status, or any questions related to the submittal.